# **Export PDFs**

It may be convenient to export all the uploaded PDFs in a nest to reference later on. This can easily be done using our export feature.

## Steps to bulk export PDFs:

### **1.** Click on Study Inspector under Screening.

| <b>Study Inspector:</b> Basilar A                                                                                                    | rtery - thrombectomy vs. thrombolysis  |                                                                                            | -ŷ- 🤇               | 262 / 272                              |
|----------------------------------------------------------------------------------------------------|----------------------------------------|--------------------------------------------------------------------------------------------|---------------------|----------------------------------------|
| Nest Home<br>Dashboard                                                                                                    | Add Filter V: Final                    | Study Inspector         Add Filter       >: Final Screening       Included X) Start Typing |                     |                                        |
| Literature Search 3/3                                                                                                    | Title ↑↓                               | Author ↑↓                                                                                  | Publication Year ↑↓ | Final Screening Status                 |
| Other Sources<br>Duplicate Review<br>Search Exploration<br>Query Builder                                                                                                    | Endovascular Therapy for Stroke Due to | Langezaal, Lucianne C M                                                                    | 2021                | Included                               |
|                                                                                                    | Assessment of Endovascular Treatment f | BASILAR Artery Study Group                                                                 | 2020                | Included                               |
| Course (262/272)                                                                                                    | Endovascular treatment versus standard | Liu, Xinfeng                                                                               | 2020                | Included                               |
| Study Inspector     Tagging   3/3     Configure Study Tags     Study Inspector     Extraction   3/3     Study Inspector     Synthesis     Manuscript Editor     Abstract Editor     Export |                                        |                                                                                            |                     |                                        |
| Settings                                                                                                    | (Details) (Explore)                    |                                                                                            |                     | Displaying 3 matching records Load All |

#### 2. Filter down to the studies whose PDFs you want.

Please refer to this page if you need further clarification on how to do this.

update: 2022/10/06 wiki:autolit:utilities:inspector:pdfexport https://wiki.nested-knowledge.com/doku.php?id=wiki:autolit:utilities:inspector:pdfexport&rev=1665094278 22:11

| {NESTED}<br>KNOWLEDGE                          |                                        |                            | About Docs          | Support AutoLit Nicole                  |
|------------------------------------------------|----------------------------------------|----------------------------|---------------------|-----------------------------------------|
| <b>Study Inspector:</b> Basilar Arter          | ry - thrombectomy vs. thrombolysis     |                            | -☆-                 | 262/272                                 |
| Nest Home<br>Dashboard                         | Add Filter Site                        | Study I                    | nspector            | Bulk Actions ≅ Download 🕹 Clear Filters |
| Literature Search 3/3                          | Title ↑↓                               | Author ↑↓                  | Publication Year ↑↓ | Final Screening Status •••              |
| Other Sources<br>Duplicate Review              | Endovascular Therapy for Stroke Due to | Langezaal, Lucianne C M    | 2021                | Included                                |
| Search Exploration<br>Query Builder            | Assessment of Endovascular Treatment f | BASILAR Artery Study Group | 2020                | Included                                |
| Screening 262/272                              | Endovascular treatment versus standard | Liu, Xinfeng               | 2020                | Included                                |
| Configure Screening<br>Study Inspector         |                                        |                            |                     |                                         |
| Tagging 3/3                                    |                                        |                            |                     |                                         |
| Configure Study Tags<br>Study Inspector        |                                        |                            |                     |                                         |
| Extraction 3/3                                 |                                        |                            |                     |                                         |
| Study Inspector                                |                                        |                            |                     |                                         |
| Synthesis                                      |                                        |                            |                     |                                         |
| Manuscript Editor<br>Abstract Editor<br>Export |                                        |                            |                     |                                         |
| Settings<br>Admin                              | (Details) (Explore)                    |                            |                     | Displaying 3 matching records Load All  |

### 3. Click Download.

This button is located in the upper right corner.

| {NESTED}<br>KNOWLEDGE                                       |                                        |                            | About Docs          | Support AutoLit Nicole                 |
|-------------------------------------------------------------|----------------------------------------|----------------------------|---------------------|----------------------------------------|
| E Study Inspector: Basilar Arter                            | ry - thrombectomy vs. thrombolysis     |                            | -Ģ-                 | 262 / 272                              |
| Nest Home<br>Dashboard                                      | Add Filter : Final                     | Study I                    | nspector            | Bulk Actions 🛱 Download 🕹              |
| Literature Search 3/3                                       | Title ↑↓                               | Author ↑↓                  | Publication Year ↑↓ | Final Screening Status                 |
| Other Sources<br>Duplicate Review                           | Endovascular Therapy for Stroke Due to | Langezaal, Lucianne C M    | 2021                | Included                               |
| Search Exploration<br>Query Builder                         | Assessment of Endovascular Treatment f | BASILAR Artery Study Group | 2020                | Included                               |
| Screening 262/272                                           | Endovascular treatment versus standard | Liu, Xinfeng               | 2020                | Included                               |
| Configure Screening<br>Study Inspector                      |                                        |                            |                     |                                        |
| Tagging 3/3   Configure Study Tags   Study Inspector        |                                        |                            |                     |                                        |
| Extraction 3/3<br>Study Inspector                           |                                        |                            |                     |                                        |
| Synthesis<br>Manuscript Editor<br>Abstract Editor<br>Export |                                        |                            |                     |                                        |
| Settings<br>Admin                                           | (Details) (Explore)                    |                            |                     | Displaying 3 matching records Load All |

### 4. Select Zipped Full Text PDF

#### Export PDFs

| {NESTED}<br>KNOWLEDGE                                                    |                    |                                        |                         | About Docs          | Support AutoLit Nicole                      |
|--------------------------------------------------------------------------|--------------------|----------------------------------------|-------------------------|---------------------|---------------------------------------------|
| E Study Inspec                                                           | tor: Basilar Arter | y - thrombectomy vs. thrombolysis      | 5                       | -ģ- (               |                                             |
| Nest Home<br>Dashboard                                                   |                    | Add Filter V: Fir                      | Study Ir                | nspector            | Bulk Actions ≅) Download &<br>Clear Filters |
| Literature Search                                                        | 3/3                | Title ↑↓                               | Author ↑↓               | Publication Year ↑↓ | Final Screening Status •••                  |
| Other Sources<br>Duplicate Review<br>Search Exploration<br>Query Builder |                    | Endovascular Therapy for Stroke Due to | Langezaal, Lucianne C M | 2021                | Included                                    |
|                                                                          |                    | Assessment of Endovascula              | Download                | 2020                | Included                                    |
| Screening<br>Configure Screening<br>Study Inspector                      |                    | Endovascular treatment ver             | <b>ill Text PDF</b>     | 2020                | Included                                    |
| Tagging<br>Configure Study Tags<br>Study Inspector                       | 3/3                | records. Are y                         |                         |                     |                                             |
| Extraction<br>Study Inspector                                            | 3/3                |                                        |                         |                     |                                             |
| Synthesis<br>Manuscript Editor<br>Abstract Editor<br>Export              |                    |                                        |                         |                     |                                             |
| Settings<br>Admin                                                        |                    | Details Explore                        |                         |                     | Displaying 3 matching records Load All      |

#### From:

https://wiki.nested-knowledge.com/ - Nested Knowledge

#### Permanent link:

https://wiki.nested-knowledge.com/doku.php?id=wiki:autolit:utilities:inspector:pdfexport&rev=1665094278

×

Last update: 2022/10/06 22:11